# Australian Government

## Fact Sheet 14 – Amending or cancelling a trip booking

#### Amending or cancelling a trip booking using the web portal

CARS

- 1. Log on to the web portal. The New Bookings screen displays.
- 2. Go to **Bookings Tab** and navigate using the date-range selector to find the booking you wish to amend or cancel.
- 3. Click on the **Booking No**. to display the details of the booking.

| Australian COMCAR | Governmen t         | Bookings Co | :kpit Adm | nin 🔻 E | Book Now        |                      |                                                                          |                                                               |                 |      |                    |           |                |       | <b>.</b> |
|-------------------|---------------------|-------------|-----------|---------|-----------------|----------------------|--------------------------------------------------------------------------|---------------------------------------------------------------|-----------------|------|--------------------|-----------|----------------|-------|----------|
| Current           | Future              | Past        |           |         |                 |                      |                                                                          |                                                               |                 |      |                    |           |                |       |          |
| Bookings          | 1 From              | 30/05/2019  | То        | 25/07   | /2019           | Refresh              |                                                                          | S                                                             | earch:          |      |                    | Column vi | sibility       | Show  | 10 rows  |
| Booking<br>No. ↑↓ | PU<br>Time ↑        | ↓ Status ↑  | Referen   | ce ↑↓   | Cost<br>Code ↑↓ | Passenger ↑↓         | Start Location 斗                                                         | End Location 🕮                                                | Vehicle<br>Type | î↓ T | Service<br>Type ↑↓ | Flight ↑↓ | Flight<br>Time | †∔ Dr | river ↑↓ |
| 002414            | 30/06/2019<br>13:00 | CONFIRMED   | l         |         |                 | 25 - Mr Joe<br>Brown | Sydney Opera House,<br>Bennelong Point,<br>Sydney NSW 2000,<br>Australia | CPO Sydney - CPO, 1<br>Bligh Street, Sydney<br>NSW, Australia | Sedan           | C    | COMCAR             |           |                |       |          |
| Showing 1 to 1    | 1 of 1 entri        | es          |           |         |                 |                      |                                                                          |                                                               |                 |      |                    |           | Previo         | ous 1 | Next     |

Amendments can only be made using the web portal or mobile app if the pick-up time is more than an hour in the future. You will get a warning if you are unable to amend the booking.

4. Click on Edit Booking or Cancel Booking.

| Ż |   | stralian Government BOOKII<br>MCAR                                                                      | ngs Cockpit Adr        | nin 🔻 Book Now |                |  |                |      |     |  |
|---|---|----------------------------------------------------------------------------------------------------|------------------------|----------------|----------------|--|----------------|------|-----|--|
|   |   |                                                                                                    |                        |                | Booking 002414 |  |                |      |     |  |
|   |   |                                                                                                    |                        |                | CONFIRMED      |  |                |      |     |  |
|   |   |                                                                                                    |                        |                |                |  |                |      |     |  |
|   |   |                                                                                                    |                        |                |                |  |                |      | ⇒   |  |
|   | 0 | Pick Up @30/06/2019                                                                                     | 0 13:00                |                |                |  |                |      |     |  |
|   |   | for 5 mins                                                                                              |                        |                |                |  |                |      |     |  |
|   |   | • Sydney Opera House, Bennelong Point, Sydney NSW 2000, Australia                                       |                        |                |                |  |                |      |     |  |
|   |   |                                                                                                    |                        |                |                |  |                |      |     |  |
|   |   |                                                                                                    | Dish Characta Cardanaa | NCM Australia  |                |  |                |      |     |  |
|   |   | CPO Syuney - CPO, I bugin sureet, syuney NSW, Australia  Basement Level 3. Driver to meet Pax in Fover. |                        |                |                |  |                |      |     |  |
|   |   |                                                                                                    | ,                      |                |                |  |                |      |     |  |
|   | ð | 1 Adult                                                                                                 |                        |                |                |  |                |      |     |  |
|   | A | Sedan                                                                                                   |                        |                |                |  |                |      |     |  |
|   |   |                                                                                                    | Edit Booking           |                |                |  | Cancel Booking |      |     |  |
|   | ~ |                                                                                                    |                        |                |                |  |                |      |     |  |
|   | Ψ |                                                                                                    |                        |                |                |  |                | Show | Мар |  |
|   |   | Base Rate                                                                                               |                        | 116.00         |                |  |                |      |     |  |
|   |   | Total Cost                                                                                              |                        | 116.00         |                |  |                |      |     |  |

5. Amend your booking and click **Save**.

Australian Government COMCAR

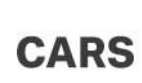

### Amending a trip booking using the mobile app

1. Log on to mobile app. Click on the Menu

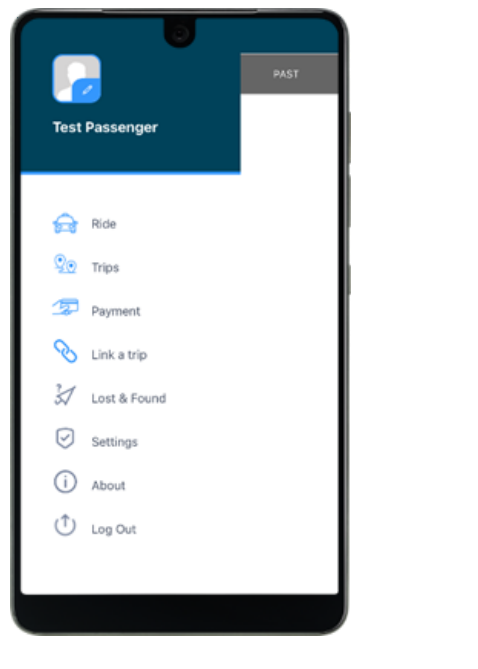

2. Select Trips

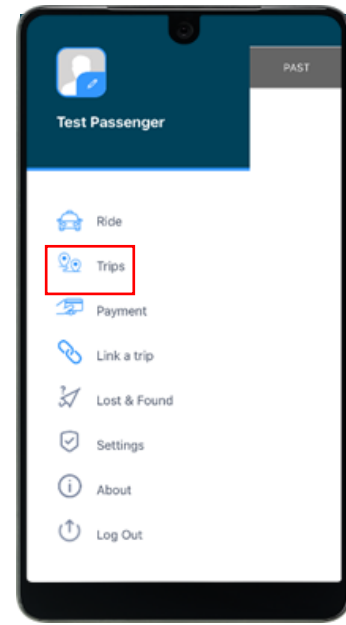

5. Amend the trip and **Save.** 

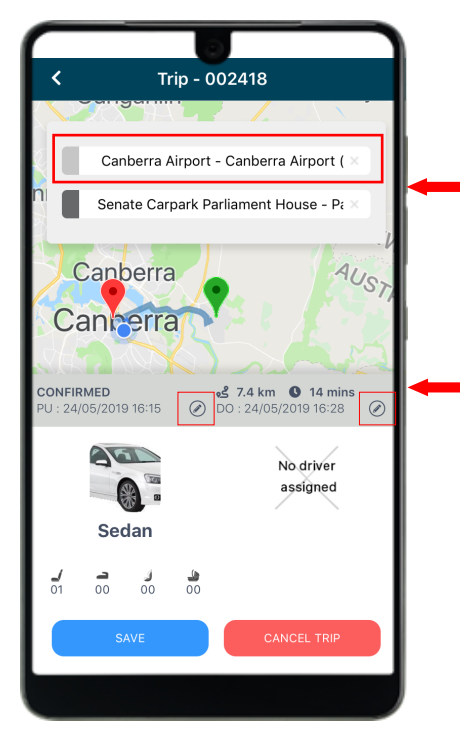

101

 0
 0
 0
 0
 0
 0
 0
 0
 0
 0
 0
 0
 0
 0
 0
 0
 0
 0
 0
 0
 0
 0
 0
 0
 0
 0
 0
 0
 0
 0
 0
 0
 0
 0
 0
 0
 0
 0
 0
 0
 0
 0
 0
 0
 0
 0
 0
 0
 0
 0
 0
 0
 0
 0
 0
 0
 0
 0
 0
 0
 0
 0
 0
 0
 0
 0
 0
 0
 0
 0
 0
 0
 0
 0
 0
 0
 0
 0
 0
 0
 0
 0
 0
 0
 0
 0
 0
 0
 0
 0
 0
 0
 0
 0
 0
 0
 0
 0
 0
 0
 0
 0
 0
 0
 0
 0
 0
 0
 0
 0
 0
 0
 0
 0
 0
 0
 0
 0
 0
 0
 0
 0
 0
 0
 0
 0
 0
 0
 0
 0
 0
 0
 0
 0
 0
 0</t

- Tip: To change the pick-up or drop location type new details.
- To change the date and/or time click on the icon.

#### 3. Find the trip you want to amend or cancel

Tip: For future trips, use the daterange selector to find trip you want to amend or cancel.

| ≡                | 6                                                |                                          |                                       |
|------------------|--------------------------------------------------|------------------------------------------|---------------------------------------|
| CURREN           | IT FUTU                                          | RE                                       | PAST                                  |
| <b>24</b><br>MAY | 04:15 PM<br>Canberra Airport<br>Senate Carpark P | C<br>- Canberra Airpo<br>arliament House | ONFIRMED<br>rt (CBR), T<br>- Parliame |
|                  |                                                  |                                          |                                       |
|                  |                                                  |                                          |                                       |
|                  |                                                  |                                          |                                       |
|                  |                                                  |                                          |                                       |
|                  |                                                  |                                          |                                       |
|                  |                                                  |                                          |                                       |

6. If you select CANCEL TRIP an alert will display.

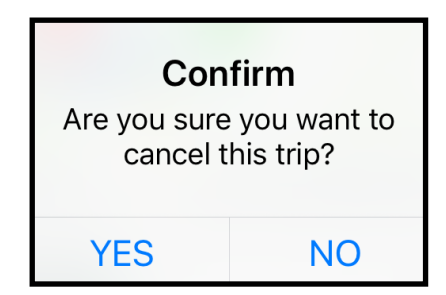